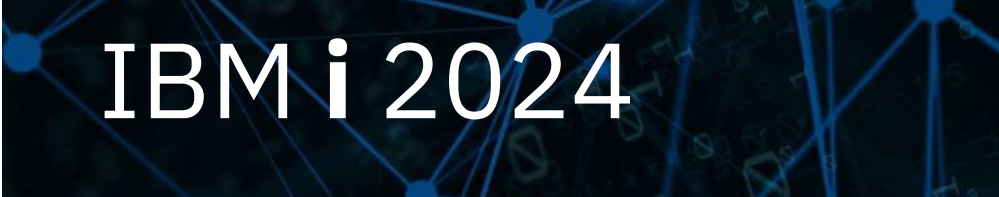

IBM i コンテンツ (2024年12月版)

## IBM i SQL上級編 - SQLパフォーマンス分析ツール ご紹介-

日本アイ・ビー・エム株式会社 テクノロジー事業本部 IBM Powerテクニカルセールス

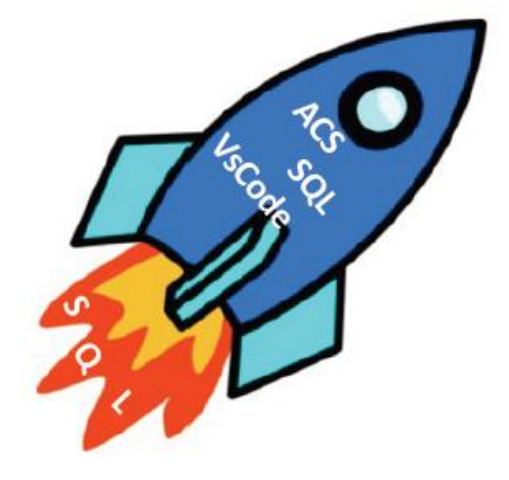

© IBM 2024

#### IBM

## IBM i のSQL 上級編

SQLを使っていると、期待通りのレスポンスがでないということがあります。 このような場合、どの部分に時間がかかっているのかを分析し、どうすればより高速になるのかを検討する 必要があります。Db2 for IBM i には、このような問題分析を行うツールが搭載されています。 今月のコンテンツでは、SQL上級編として「SQLパフォーマンス分析ツールご紹介」をお届けします。

#### <u>目次</u>

- 1. SQL要求から収集できる情報
- 2. 詳細DBモニターを使ってみよう
- 3. Visual Explainを使ってみよう
- 4. まとめ
- 5. 補足情報

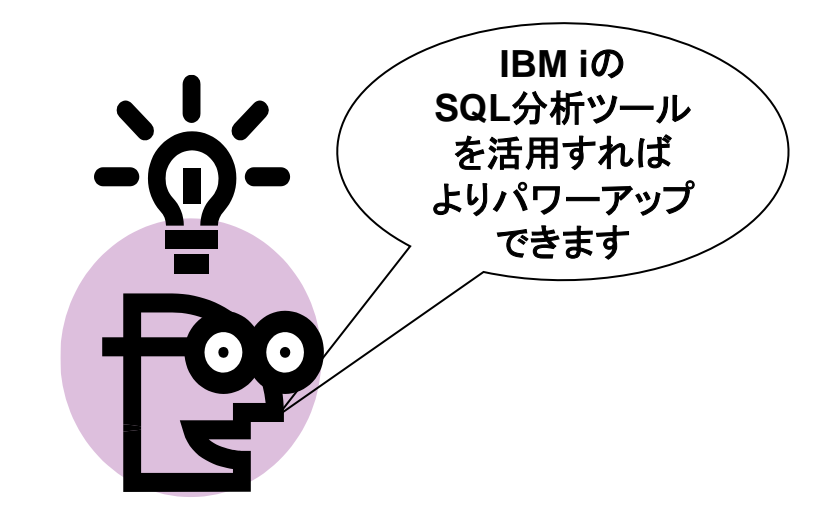

# SQL要求から収集できる情報 IBMiには、SQLパフォーマンス調査のための複数のツールが提供されています ✓ 当資料では、最もよく使われる「詳細DBモニター」と「Visual Explain」を解説します

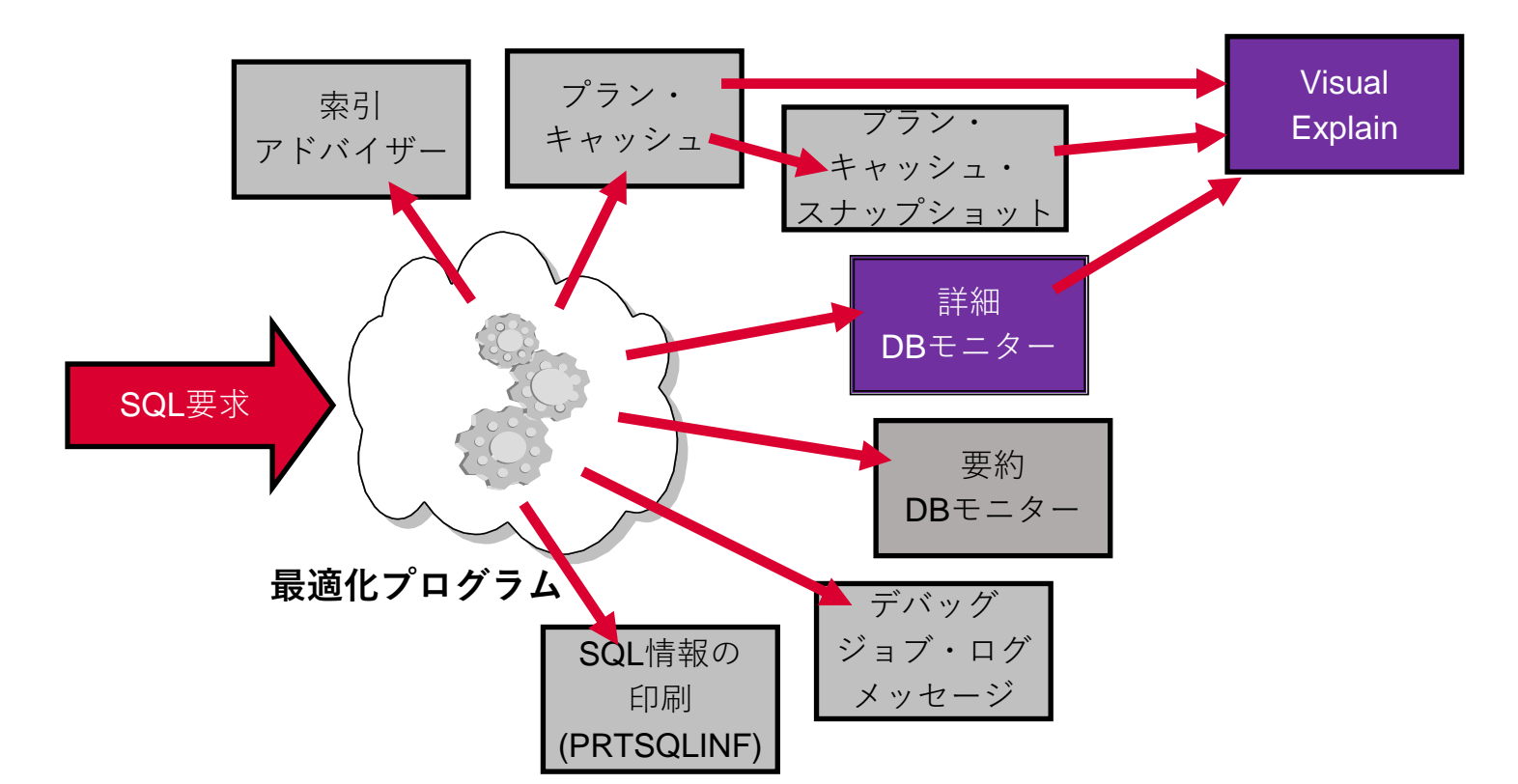

IBM

・索引アドバイザー:自動で最適なインデックスを提示し、作成してくれる機能です。(詳細はSQL中級編を参照)

・プラン・キャッシュ

SQE によって最適化された照会用のアクセス・プランを含むリポジトリーです。アクセス・プランにより、 照会を再最適化する必要がなくなり、効率が向上します(詳細はSQL中級編を参照)

・詳細/要約DBモニター

照会に関する情報をリアルタイムで収集し、その情報を出力表に保管します。 この情報は、ユーザーのシステムまたは 照会が所定のとおりに実行されているかどうか、あるいは微調整が必要かどうかを判別するのに役立てることができます。

・デバッグ/ジョブログメッセージ

最適化プログラムのデバッグ・メッセージは、照会の実施についてジョブ・ログに通知メッセージを出します。 これらのメッセージは、Query 最適化プログラムでの処理中に何が起こったかを説明します。最適化プログラムは、 SQL、呼び出しレベル・インターフェース、ODBC、OPNQRYF、および SQL 照会管理プログラムを含む、 それが最適化するすべての照会についてのメッセージを自動的に記録します。

・Visual Explain: 詳細 DBモニターに保管された照会の実装を、視覚的に表示するために使用できます。

・SQL情報の印刷(PRTSQLINF)

プログラム、SQL パッケージ (リモート照会のアクセス・プランを保管するために使用される)、 またはサービス・プログラム内の組み込み SQL ステートメントに関する情報を戻します。

# SQL要求から収集できる情報 (2)データベース・モニター(SQLパフォーマンス・モニター) ✓ SQLステートメントによって使用されたリソースを記録します ✓ 詳細と要約の2つのタイプがあります

▶ 詳細データベース・モニター

- SQL分析に必要なデータ(SQLステートメントなど)を収集
- 短時間のデータ収集向き、ディスクに収集
- システムのパフォーマンスに影響が大きい
- 特定箇所に焦点をあてた分析が可能

▶ 要約データベース・モニター

- 個々のSQLステートメントの詳細データは収集されない
- 長時間のデータ収集向き、メモリー上に収集
- システムのパフォーマンスへの影響が少ない
- 全体的な状況を分析

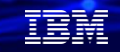

- ・データベース・モニター(SQLパフォーマンス・モニター)によって、
   SQLステートメントによって使用されたリソースを記録しておくことができます。
   多くのリソースをモニターできます。リソースの使用についての情報は、システムおよび
   SQLステートメントが期待通りに実行しているか、それとも微調整が必要であるかを判断する上で
   役立ちます。
- ・詳細データベース・モニター
  - SQLステートメントを実行した時の最適化の状況と実行状況の詳細なデータを収集することが可能です。 データの収集対象には、SQLインターフェースによる照会とOPNQRYFなどによる照会が含まれます。収集されたデータは 指定された単一の物理ファイルに出力されます。DBモニターはSQLステートメントの実行要求ごとにデータを収集するため、 多くのSQLジョブが実行されるような環境ではシステムのCPUやディスク装置に大きな負荷がかかります。 したがってそのような環境では、特定の時間帯に絞った短時間の収集を行うことが推奨されます。 このように、このモニターは長時間のデータ収集には向いていませんが、SQLステートメントごとの詳細なデータを使用して、 問題箇所に対する細かい分析を行うことが可能です。
- ・要約データベース・モニター
  - このモニターでは、SQLステートメント実行時の最適化と実行状況の要約情報を収集することができます。データはメモリー に収集され、モニターの終了時に複数のテーブルに分散して出力されます。データ収集時にディスクI/Oが発生しないため、 システムのパフォーマンスへの影響は少なく、また要約データのみの収集であるため長時間のモニターが可能です。 個々のSQLステートメントに対する詳細なデータは収集されないため細かい分析はできませんが、 全体の傾向を把握するために使用することができます。

## 1. SQL要求から収集できる情報

### (3) Visual Explain

- ✓ SQL ステートメント実行の際に生じる一連の操作を、アイコンによってグラフィカル に表示させることができます。
- ✓ 静的および動的 SQL ステートメントの両方についての情報を参照するために使用できます。 SELECT、INSERT、UPDATE、および DELETE のタイプの SQL ステートメントをサポートします。

#### 主な使用目的は、下記になります。

- ➢ SQLステートメントの動きを確認
- ▶ アクセス・プランの確認
- ▶ 推奨される索引の確認と作成

IBM

#### 解說:

- ・Visual Explain ツールは、 IBM<sup>®</sup> i Access Client Solutions (ACS) とともに使用して、SQL ステートメントの 実装をグラフィカルに表示する照会グラフを作成できます。
- ・Visual Explain は詳細 SQL パフォーマンス・モニターに保管された照会の実装を、視覚的に表示するために 使用できます。しかし、これは記憶域常駐モニター (要約DBモニター)の結果のテーブルは処理しません。
- ・情報には、以下が含まれます。
  - -照会グラフでのそれぞれの操作(アイコン)の情報
  - -コストのかかるアイコンの強調表示
  - -統計アドバイザーおよび索引アドバイザー
  - -照会述部実施
  - グラフの基本情報および詳細情報

#### IBM

## 2. 詳細DBモニターを使ってみよう

(1) ACSのSQLパフォーマンスセンターから詳細DBモニターを開始

#### ①ACSの「SQLパフォーマンスセンター」を選択

| 7711L(F)               | Access Client Solutions<br>編集(E) 表示(V) アクション(A) ツール                                     | (T) ヘルプ(H | ) |                                                                         |
|------------------------|-----------------------------------------------------------------------------------------|-----------|---|-------------------------------------------------------------------------|
| = よう                   | :ŧ                                                                                      |           |   | - SQL Performance Center は、データベース・アプリケーション内の SQL の最適化に役立つツール・セットを提供します。 |
|                        | DEMO00<br>データ転送<br>5250 エミュレーター<br>総合 ファイル・システム<br>Navigator for i<br>SSH 端末<br>ブリンター出力 | ~         | ¢ | <ul> <li>         ・ すまで、<br/>・</li></ul>                                |
| <i>⊟ ∓</i> -<br>=<br>= | - <b>5ペース</b><br>スキーマ<br>SQL スクリプトの実行<br>SQL Performance Center                         |           |   |                                                                         |
| <u>رت</u> ا<br>ا<br>ا  | <b>ソール</b><br>5250 コンソール<br>仮想刺動パネル<br>ハードウェア管理インターフェース 1                               |           |   |                                                                         |
|                        | ■<br>システム構成<br>5250 セッション管理機能<br>HMC ブローブ・ユーティリティー<br>オーブン・ソース・パッケージ管理                  |           |   |                                                                         |

## ②「ファイル」→「新規」→ 「パフォーマンス・モニター」を選択

| SQL Performance Ce | enter - PowerS0 | -                          |        |                          | -         | ×      |
|--------------------|-----------------|----------------------------|--------|--------------------------|-----------|--------|
| ファイル(F) 編集(E) 表示   | :(V) アクション(A    | ) ツール(T) ヘルプ(H)            |        |                          |           |        |
| リスト内容の保管(S)        | Ctrl+S          |                            |        |                          |           | \<br>\ |
| 新規                 | >               | パフォーマンス・モニター               | 177F 🎬 | プラン・キャッシュ・イベント・モニター      | •         |        |
| インポート              |                 | プラン・キャッシュ・スナップショット         | の亦画    | 10 StarTin SOL 詳細        |           |        |
| 检查                 |                 | プラン・キャッシュ・イベント・モニター        | //変更   | ④ 9990 SQL 計補            |           |        |
| 快旦…                |                 |                            |        | 1                        | 1511      | -      |
| 新規ウィンドウ            | >               |                            | 20     | 24-12-02-08 38 00 248203 | ///1 11/1 |        |
|                    |                 |                            | 20     | 24-10-02-14.28.56.903116 |           |        |
| 終了                 |                 |                            |        |                          |           |        |
| 現在活動状態のQUERY       | の数              |                            | 24     |                          |           |        |
| 開始以降実行されたQUE       | RYの数            |                            | 93     | 1023                     |           |        |
| 開始以降完全にオープンさ       | されたQUERYの費      | 女                          | 59     | 9164                     |           |        |
| 計画使用状況の要約          |                 |                            |        |                          |           |        |
| キャッシュ中の現在の計画       | i 数             |                            | 29     | 09                       |           |        |
| 開始以降作成された計画        | iの合計数           |                            | 67     | 624                      |           |        |
| 開始以降作成されたSMP       | 計画の合計数          |                            | 0      |                          |           |        |
| TOTAL NUMBER OF Q  | UERIES WITH R   | UNTIME ADJUSTED SMP DEGREE | E 0    |                          |           |        |
| 開始以降の固有QUERY       | の合計数            |                            | 65     | 571                      |           |        |
| 現行計画キャッシュ・サイフ      | ζ               |                            | 48     | 7                        | メガバイト     |        |
| 現行計画キャッシュ・サイフ      | くのしきい値          |                            | *A     | UTO                      | メガバイト     |        |
| 自動サイズ設定する最大        | 計画キャッシュ・サ       | イズ                         | *D     | EFAULT (3072)            | メガバイト     |        |
| 現行計画キャッシュのヒット      | 率               |                            | 84     |                          | %         |        |
| ターゲット計画キャッシュ自      | 動サイズ設定ヒッ        | 小率                         | *D     | EFAULT (90)              | %         |        |
| 計画キャッシュの自動サイ       | ズ設定の調整の         | 総数                         | 40     |                          |           |        |
| 最終計画キャッシュの自動       | サイズ設定の調         | 整                          | 20     | 24-11-18-12.44.24.736287 |           |        |
| 一時記憶域のため自動サ        | イズ設定が最後         | に制限された日                    | 20     | 24-11-18-12.44.24.736287 |           |        |
| ジョブ有効範囲(QTEMP)     | 計画の現在の数         |                            | 1      |                          |           |        |
| 開始以降作成されたジョフ       | 「有効範囲(QTE       | MP)計画の合計数                  | 91     |                          |           |        |
| 開始以降のジョブ有効範        | 囲(QTEMP)の参      | 照が含まれた固有QUERYの合計数          | 46     |                          |           |        |
| 完了: 57 行を検索しました    | L.              |                            |        |                          |           | 4      |

・SQL パフォーマンス・モニターは、5250画面を介して使用可能な STRDBMON データベース・モニターの GUI版である「SQL パフォーマンス・センター」で起動できます。

ACSメニューからでも、5250画面のメニューからでも、SQLスクリプトメニューからでも起動できます。

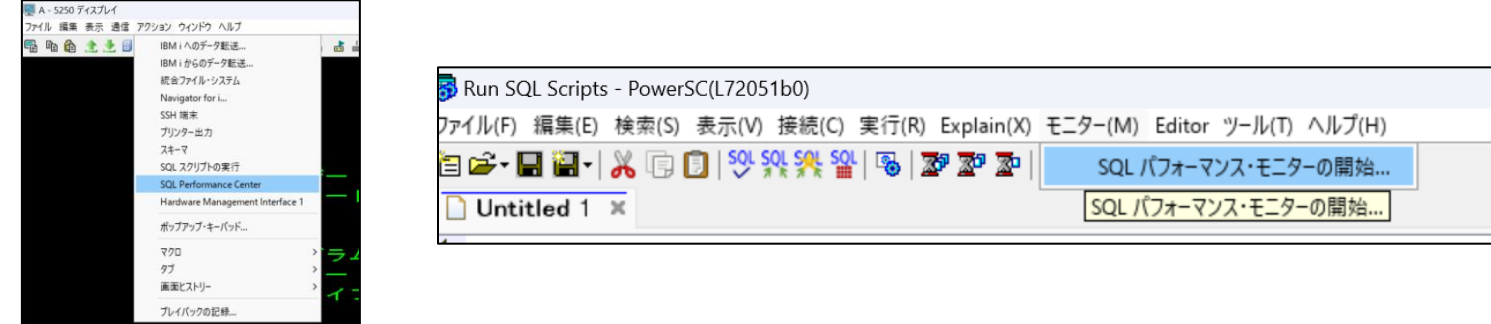

・このモニターは、詳細なSQLパフォーマンスデータをリアルタイムでハード・ディスクに保管します。 その結果を分析するために、一時停止したり終了する必要はありません。

また、モニターによって収集されたデータに基づいて、Visual Explain の実行を選択することもできます。 なお、このモニターはデータをリアルタイムで保管するので、システムのパフォーマンスに影響を与える ことがあります。

・SQLパフォーマンス・センターについて詳しくは下記参照 <u>https://www.ibm.com/docs/ja/i/7.5?topic=tools-using-sql-performance-center-detailed-monitors</u>

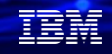

(1) ACSのSQLパフォーマンスセンターから詳細DBモニターを開始

③モニターにつけたい名前(任意) とデータを保管するスキーマ名を入力します。

④モニターするジョブの選択画面がでます。「参照」をクリックします。

| ■ SQL パフォーマンス・モニター・ウィザード - PowerSC(L72051b0)                                                                                                    | ■ SQL パフォーマンス・モニター・ウィザード - PowerSC(L72051b0)                                                                  | – 🗆 X                                                                       |
|----------------------------------------------------------------------------------------------------|----------------------------------------------------------------------------------------------------|-----------------------------------------------------------------------------|
| SQL パフォーマンス・モニター」ウィザードへようこそ。 このウィザードでは、手順に従って SQL パフォーマンス・モニターを開始します。         次を指定してください。         名称:       DEMONITOR_TEST         ブータのスキーマ:       SAWADALIB | SQL       モニターするジョブを選択してください。         ジョブ名::       *         ジョブる号::       ショブ番号:         ジョブ番号::       参照(B) | Name, generic name, *ALL<br>Name, generic name, *ALL<br>000000-999999, *ALL |
| < 戻る(B) 次へ XN) 終了(F) キャンセル(C)                                                                                                    | < 戻る(B) 次へ >(N)                                                                                               | 終了(F) キャンセル(C)                                                              |

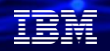

(1) ACSのSQLパフォーマンスセンターから詳細DBモニターを開始

⑤現行ユーザー(ジョブを起動しているユーザー) を入力するとモニターするジョブを絞ることが できます。

⑥より詳細に、モニターするジョブの選択画面がでます。 ここでは現行ユーザー名 (SAWADA)のみ入力。

|               |            |        |         |        |               |                      |                        |                                              |                                           |                     | _  |
|---------------|------------|--------|---------|--------|---------------|----------------------|------------------------|----------------------------------------------|-------------------------------------------|---------------------|----|
| 🚺 ジョブの参照 - Pc | owerSC     |        |         |        |               | ×                    | 協会 SQL パフォーマンス・モニター・ウィ | ザード - PowerSC(L72051b0)                      |                                           | - 0 ×               | <  |
| フィルター         |            |        |         |        |               |                      | SQL                    | 収集されるデータの量を制限するには、使用するフィ<br>が収集されます。         | (ルターを指定してください。 フィルターを指定すると、指定したフィルターの値と一致 | するステートメントのみ         | ١. |
| ジョブ名:         | すべての名前     |        | ~       | 適用     |               |                      |                        | 収集されるデータの量を制限する場合は、使用する                      | るフィルターを指定してください。                          |                     |    |
| ジョブ・ユーザー      | : すべてのユーザー |        | ~       |        |               |                      |                        | □ 初期レコード数:                                   | 0                                         |                     |    |
| ジョブ番号:        | すべての番号     |        | ~       |        |               |                      |                        | □ 照会の推定最短実行時間:                               | 0                                         |                     |    |
|               | CAWADA     |        |         |        |               |                      |                        | □ 推定最小一時記憶域:                                 | 0                                         |                     |    |
| 現行ユーザー:       | SAWADA     |        | 参照      |        |               |                      | 01901                  | ☑ 現行のユーザーまたはグループのプロファイル                      | SAWADA                                    |                     |    |
| 10 AL         |            |        |         |        | 1             | L and can the sec    |                        | ウライアント・ロケーション:                               |                                           |                     |    |
| 名前へ           | 1 1-4-     |        | サフシステム  | 現行ユーサー | 917           | 詳細状況                 |                        | ローカル・ボート:                                    |                                           | ~                   |    |
|               | QUSER      | 092207 | QUSRWRK | SAWADA | ハッナ           | 時間間隔の待機中<br>時間間隔の待機中 |                        | □ 照会管理プログラムの制限:                              | 超過した場合、常に情報を収集する                          |                     |    |
|               | QUSER      | 112500 | QUSRWRK | SAWADA | バッチ           | 時間間隔の待機中             |                        | ステートメントの結果または SQL コード:                       | エラーまたは警告                                  |                     |    |
| QZRCSRVS      | QUSER      | 112700 | QUSRWRK | SAWADA | バッチ           | 实行中                  |                        | <ul> <li>ホスト変数値:</li> </ul>                  | 圧縮                                        |                     |    |
| QZRCSRVS      | QUSER      | 112702 | QUSRWRK | SAWADA | パッチ           | 時間間隔の待機中             |                        | クライアント登録                                     |                                           |                     |    |
|               |            |        |         |        |               |                      |                        | アカウンティング・ストリング:                              |                                           |                     |    |
|               |            |        |         |        |               |                      |                        | □ アプリケーション名:                                 |                                           |                     |    |
|               |            |        |         |        |               |                      |                        | □ プログラム名:                                    |                                           |                     |    |
|               |            |        |         |        |               |                      |                        |                                              |                                           |                     |    |
|               |            |        |         |        |               |                      |                        | ワークステーション:                                   |                                           |                     |    |
|               |            |        |         |        |               |                      |                        | <ul> <li>これらのオブジェクトにアクセスするステートメント</li> </ul> | τ.                                        |                     |    |
|               |            |        |         |        |               |                      |                        | スキーマ 名前                                      |                                           | 参照(B)_              | 11 |
|               |            |        |         |        |               |                      |                        |                                              |                                           | ▲ Bè±(0)            | 1  |
|               |            |        |         |        |               |                      |                        |                                              |                                           | [th: 25(15)         |    |
| 状況: 完了 - フィル  | ターに掛けられたき  | 吉果     |         | 5      | フィルターの非表示 カラム | A(C) 最新表示(R)         |                        | モーターオスアカティピティー                               |                                           | Ŧ                   | 1  |
|               |            |        |         |        |               |                      |                        | <ul> <li>ユーザー・アクティビティーのモニター出力の収</li> </ul>   | て集のみ                                      |                     |    |
|               |            |        |         |        |               |                      |                        |                                              |                                           |                     |    |
|               |            |        |         |        | 選             | 択 閉じる                |                        |                                              |                                           | E) the state of the | ~  |
|               |            |        |         |        |               |                      |                        |                                              | < 戻る(B) 次へ入(N) 除了                         | 7772000             | 21 |

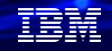

- ・特定のジョブまたは照会をモニターする場合、ジョブがまだ開始していなければ、ここで開始します。
- ・選択可能なすべてのジョブをモニターしたい場合、すべてのジョブをモニターしている別のモニターがなければ、「すべて」を選択します。すべてのジョブをモニターできるモニターは一度に1つだけです。 すべてのジョブではなく、一部のジョブをモニターしたい場合には、モニターしたいジョブを「使用可能なジョブ」リストから選択して、「選択」をクリックします。 個々のジョブは、一度に1つのアクティブ・モニターによってしかモニターできません。
- ・キャプチャーする情報をフィルタリングすることができます。 ここでは現行ユーザー名のみ入力していますが、様々な視点でフィルタリングすることが可能です。 詳細は、下記URLを参照

https://www.ibm.com/docs/ja/i/7.5?topic=monitors-starting-detailed-monitor

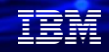

(1) ACSのSQLパフォーマンスセンターから詳細DBモニターを開始

#### ⑦下記の確認画面で、「終了」します。

⑧パフォーマンス・モニターが稼働しているのが 確認できます。

| n SQL パフォーマンス・モニター・ウィサ | f-ド - PowerSC(L72051b0)                                                                                   | - 🗆 X                                                                 | 👔 SQL Perfo                                          | rmance Center | - PowerSC  |            |        |                     |  | -  |   | × |
|------------------------|----------------------------------------------------------------------------------------------------|-----------------------------------------------------------------------|------------------------------------------------------|---------------|------------|------------|--------|---------------------|--|----|---|---|
| SQL +-                 | これで、ウィザードには SOL バフォーマンス・モニターを開始するために必要なすべての情報が指定されました。<br>了」をクリックして次に進んでください。 設定値を変更する場合は「戻る」をクリックしてください。 | 下の詳細を確認し、「終                                                           | 1部し、「終<br>ファイル(F) 編集(E) 表示(V) アクション(A) ツール(T) ヘルプ(H) |               |            |            |        |                     |  |    |   |   |
|                        | 詳細                                                                                                    |                                                                       | データベース L72051b0                                      |               |            |            |        |                     |  |    |   | ~ |
|                        | 名前: DEMONITOR_TEST<br>データのスキーマ: SAWADALIB                                                                 | 🎦 ブラン・キャッシュ 📾 バフォーマンス・モニター 👩 ブラン・キャッシュ・スナップショット 🎇 ブラン・キャッシュ・イベント・モニター |                                                      |               |            |            |        |                     |  |    |   |   |
|                        | すべてのジョブ<br>連用するフィルター:<br>                                                                                 |                                                                       | L72051b0 ・ パフォーマンス・モニター                              |               |            |            |        |                     |  | \$ | 1 | 7 |
|                        | 現行のユーリーネにはアループのプロプリイル、SAWADA<br>モニターするアクティビティー: ユーザー・アクティビティーのみ                                           |                                                                       | Name ^                                               | Schema        | Table      | Created By | Status | Date Created        |  |    |   |   |
| COLOR DE LA COLOR      |                                                                                                    |                                                                       | DBMONITO                                             | SAWADALIB     | QZG0000001 | SAWADA     | 開始済み   | 2024/11/26 11:14:18 |  |    |   |   |
|                        |                                                                                                    |                                                                       |                                                      |               |            |            |        |                     |  |    |   |   |
|                        | ]                                                                                                    |                                                                       |                                                      |               |            |            |        |                     |  |    |   |   |
|                        | < <b>戻る(B)</b> 次へ ×N)                                                                                     | 終了(F) キャンセル(C)                                                        |                                                      |               |            |            |        |                     |  |    |   |   |

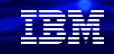

## (2) SQLを実行して、パフォーマンスデータの取得

①ACSのSQLスクリプトを実行します。

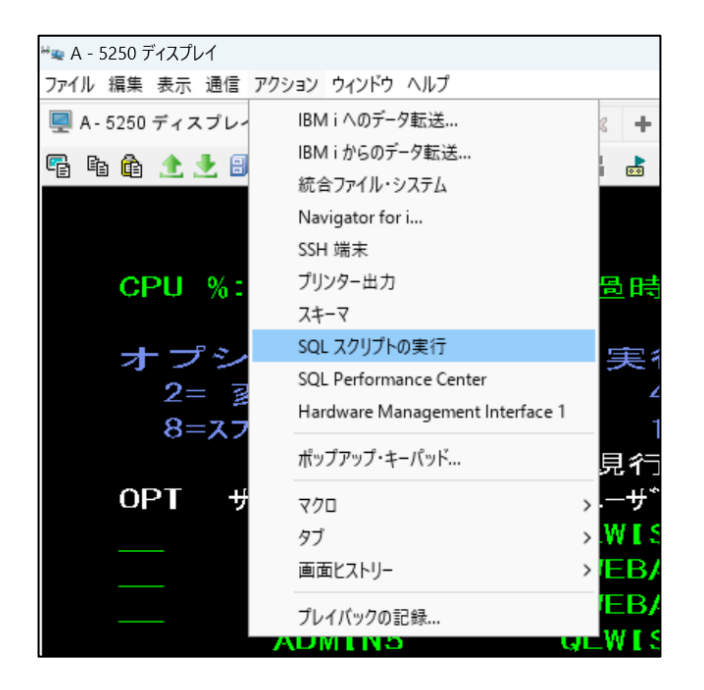

#### ②下記のようにSQLを実行してみる (下記例は、得意先マスターから業種コード毎の 売上を合計したものです)

| W NULL SQL                                                        | Scripts - PowerS                                                                                                   | C(L72051b0)                      |                  |            |                   | -        | >    |
|-------------------------------------------------------------------|----------------------------------------------------------------------------------------------------|----------------------------------|------------------|------------|-------------------|----------|------|
| ファイル(F) 編約                                                        | 集(E) 検索(S) 表                                                                                                    | 〒(V) 接続(C) 実行                    | (R) Explain(X)   | モニター(M)    | Editor ツール(T)     | ) ヘルプ(H) |      |
| 🛅 🚅 - 🔲 🖁                                                         | <b>-   🔏 🕞 </b>                                                                                                    | SOL SOL SAL SAL SAL              | 27 27 20 1       | <b>Ω</b> Ω | ) 🛇   බාදු බාදු 🕯 | 8        |      |
| *Untitle                                                          | ed 1 ×                                                                                                    |                                  | ,,               | . –        |                   |          |      |
| 1 SELECT<br>2 GROUP E                                             | CGYOSY, <i>SUM</i><br>BY CGYOSY O                                                                                  | CKURI) FROM SA<br>RDER BY CGYOSY | WADALIB.TO<br>(; | KMASP      |                   |          | _    |
| 業種                                                                |                                                                                                    |                                  |                  |            |                   |          | <br> |
| 00V0eV                                                            | 00000                                                                                                    |                                  |                  |            |                   |          |      |
| CGYOSY                                                            | 00002                                                                                                    |                                  |                  |            |                   |          |      |
| CGYOSY<br>0<br>00                                                 | 00002<br>23050<br>18636                                                                                            |                                  |                  |            |                   |          |      |
| CGYOSY<br>0<br>00<br>10                                           | 00002<br>23050<br>18636<br>1294640                                                                                 |                                  |                  |            |                   |          |      |
| CGYOSY<br>0<br>00<br>10<br>20                                     | 00002<br>23050<br>18636<br>1294640<br>4944527                                                                      |                                  |                  |            |                   |          |      |
| CGYOSY<br>0<br>00<br>10<br>20<br>30                               | 00002<br>23050<br>18636<br>1294640<br>4944527<br>26639612                                                          |                                  |                  |            |                   |          |      |
| CGYOSY<br>0<br>00<br>10<br>20<br>30<br>40                         | 00002<br>23050<br>18636<br>1294640<br>4944527<br>26639612<br>27261917                                              |                                  |                  |            |                   |          |      |
| CGYOSY<br>0<br>00<br>10<br>20<br>30<br>40<br>50                   | 00002<br>23050<br>18636<br>1294640<br>4944527<br>26639612<br>27261917<br>10984854                                  |                                  |                  |            |                   |          |      |
| CGYOSY<br>0<br>00<br>10<br>20<br>30<br>40<br>50<br>60             | 00002<br>23050<br>18636<br>1294640<br>4944527<br>26639612<br>27261917<br>10984854<br>2021812<br>852603             |                                  |                  |            |                   |          |      |
| CGYOSY<br>0<br>00<br>10<br>20<br>30<br>40<br>50<br>60<br>70<br>80 | 00002<br>23050<br>18636<br>1294640<br>4944527<br>26639612<br>27261917<br>10984854<br>2021812<br>853603<br>10126663 |                                  |                  |            |                   |          |      |

## 2. 詳細DBモニターを使ってみよう (2) SQLを実行して、パフォーマンスデータの取得

#### ③下記のようにパフォーマンスモニターを終了します。

| 👔 SQL Pe                                   | erformance Center                                                                                            | - PowerSC |            |              |                     | -        |  |  |  |  |  |
|--------------------------------------------|----------------------------------------------------------------------------------------------------|-----------|------------|--------------|---------------------|----------|--|--|--|--|--|
| ファイル(F) 編集(E) 表示(V) アクション(A) ツール(T) ヘルプ(H) |                                                                                                    |           |            |              |                     |          |  |  |  |  |  |
| データベース: L72051b0                           |                                                                                                    |           |            |              |                     |          |  |  |  |  |  |
| 🏴 プラン・                                     | キャッシュ  🛗 パフォ                                                                                                 | ーマンス・モニター | 💼 プラン・キャッ  | シュ・スナップショッ   | ト 🎬 プラン・キャッシュ・イ     | ベント・モニター |  |  |  |  |  |
| L72051b0                                   | ・パフォーマンス・モニ・                                                                                                 | 9-        |            |              |                     |          |  |  |  |  |  |
| Name                                       | ∧ Schema                                                                                                    | Table     | Created By | Status       | Date Created        |          |  |  |  |  |  |
|                                            | 分析(A)         ステートメントの         比較(C)         コメント         終了(E)         削除(D)         名前変更(R)         プロパティー | 表示(T)     | SAWADA     | 開始 <i>済む</i> | 2024/12/02 08:58:13 |          |  |  |  |  |  |

#### \*パフォーマンスモニターを終了しなくて 分析はできます。

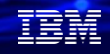

## 2. 詳細DBモニターを使ってみよう (3) 詳細DBモニターで分析してみよう

## ①パフォーマンスモニターで、下記のように 「分析」をクリックします。

| — 🖬 DDMONITOR_TEST - SQL パフォーマンス・データ分析 - PowerSC(L72051b0)                                                                                                    |
|----------------------------------------------------------------------------------------------------|
| ファイル(F) アクション(A) オプション(O) ヘルプ(H)                                                                                                    |
| カテゴリー: OVERVIEW                                                                                                    |
| OVERVIEW<br>メトリック HOW MUCH WORK WAS REQUESTED?                                                                                                    |
| SQL STATEM WHAT OPTIONS WERE PROVIDED TO THE OPTIMIZER?                                                                                                    |
| USERS WHAT IMPLEMENTATIONS DID THE OPTIMIZER USE?<br>JOBS WHAT TYPES OF SQL STATEMENTS WERE REQUESTED?<br>THREADS INSCELLANEOUS INFORMATION<br>U/O INFORMATION |
| AVERAGE TABLE ROWS 1500000<br>AVERAGE ROWS RETURNED 11.000<br>AVERAGE ROWS RETURNED 0001650                                                                    |
| AVERAGE PARALLEL DEGREE USED 1.00                                                                                                    |
| MAXIMUM PARALLEL DEGREE 1.00<br>SQE 1 くレポートの選択 >                                                                                                    |
| CQE 0<br>SYSTEM NAMING 0                                                                                                    |
| SQL NAMING 5 <レポートの選択 ><br>UNIQUE OPEN STATEMENTS 1 <レポートの選択 >                                                                                                 |
| FULL OPENS 1 〈レボートの選択〉 、                                                                                                    |
| TABLE SCANS 1 〈レポートの選択〉                                                                                                    |
| AVERAGE MQTS USED 0.000 AVERAGE INDEXES USED 0.000                                                                                                    |
| FULL INDEXES CREATED 0                                                                                                    |
|                                                                                                    |

②詳細DBモニターでは、様々な報告書を出力できます。

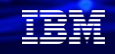

・詳細DBモニターの報告書のカテゴリーでは下記が選択可能です。

#### -概要

- -どのくらいの処理が要求されましたか?:
- -どのオプションが最適化プログラムに供給されましたか?
- -最適化プログラムはどのインプリメンテーションを使用しましたか?
- -どのタイプの SQL ステートメントが要求されましたか?
- -各種情報
- -I/O 情報

## (3) 詳細DBモニターで分析してみよう

③簡易的な分析をしたい場合には、「OVERVIEW」で下記項目に注目します。

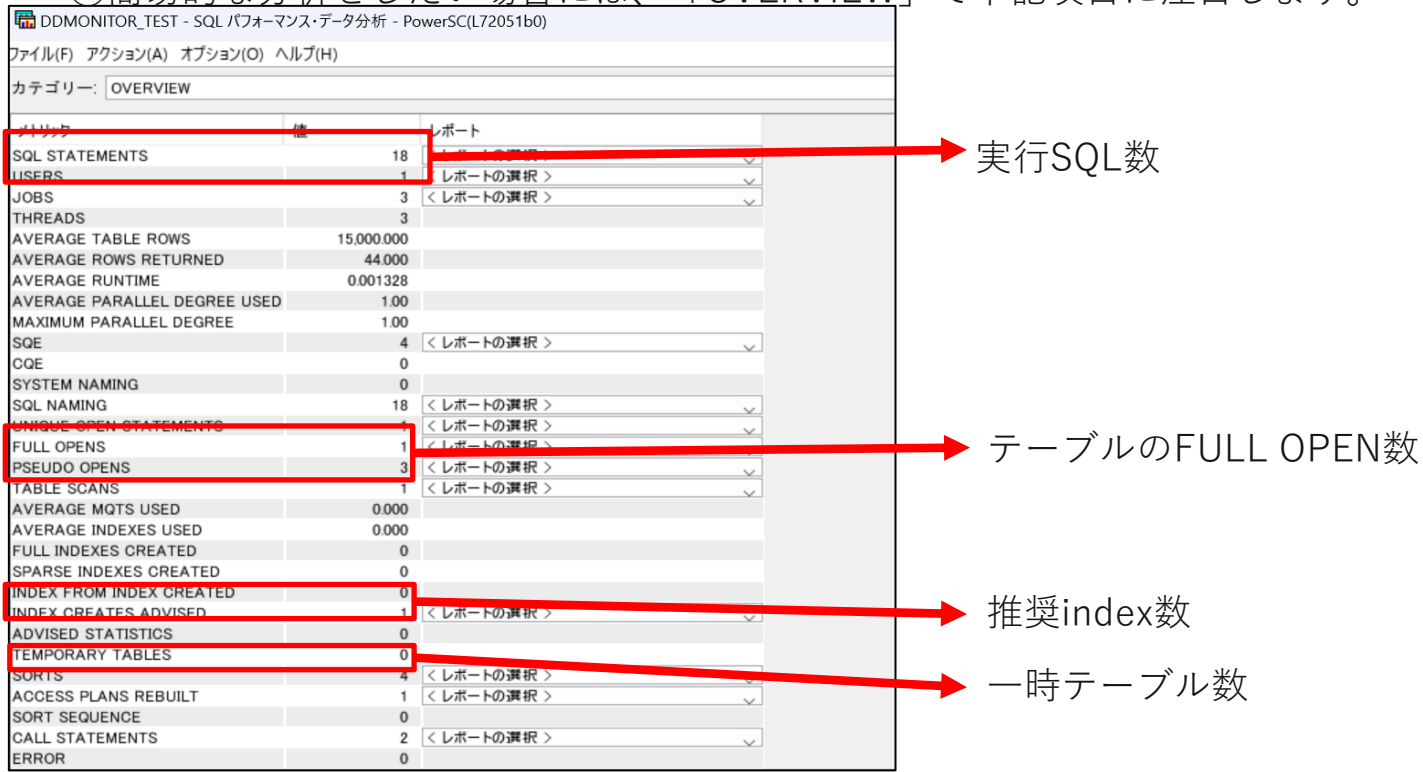

© IBM 2024

解説:

・簡易的な分析をしたい場合は、OVERVIEW(概要報告書)で、以下の確認をしてください。

-SQL Statements

モニター期間中の実行されたSQLの数を表します。 実行数が妥当な実行数であるかどうかをこれで判断します

-Full Opens

パフォーマンスに影響を及ぼすテーブルのFull Open回数を表します。 この回数が多い場合はパフォーマンスに影響が出ている場合があります。

-Index Creates Advised

推奨Indexの数を表します。この数が多い場合、適切なIndexが作成されていないケースがあります

-Temporary Tables

一時テーブルの作成数を表します。

## (3) 詳細DBモニターで分析してみよう

例として、SQLのOpen時間に問題あるかどうか判別したい場合は、 下記のようなフローで分析します。

## ファイルOpen時のパフォーマンス問題

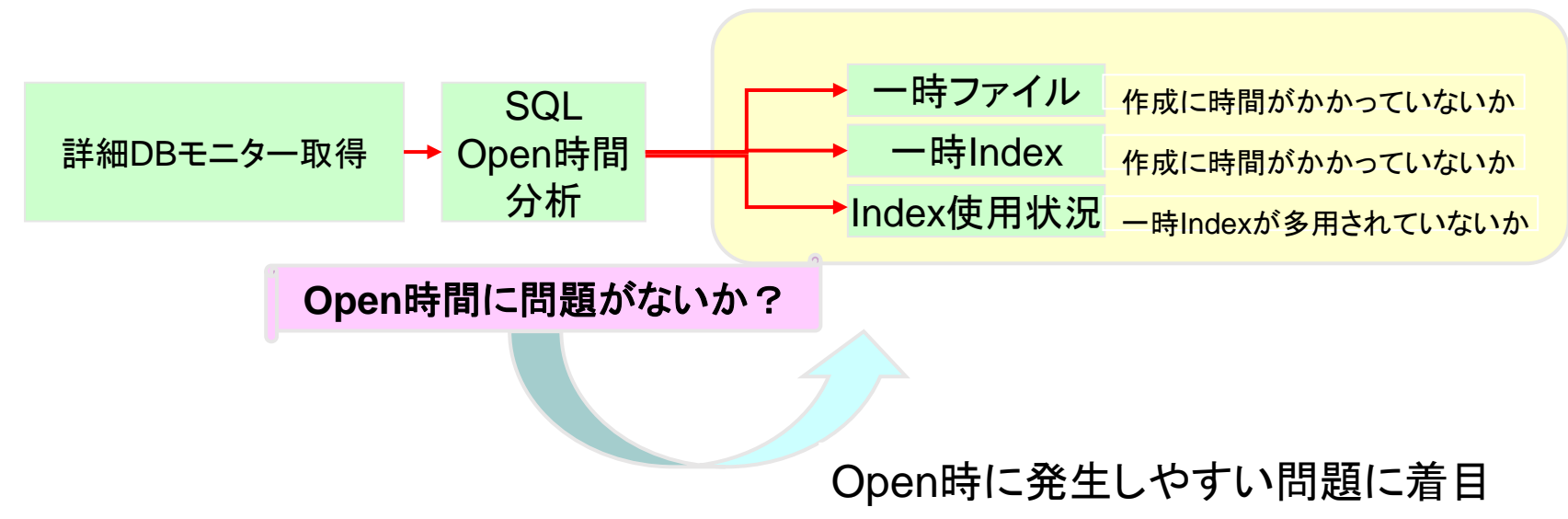

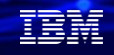

(3) 詳細DBモニターで分析してみよう

ここから、前頁のフローに沿って、「SQL Open時間分析」を実行していきます

④パフォーマンスモニターで、下記のように「分析」をクリックします。

| 👔 SQL Perf   | ormance Ce | enter - PowerSC |       |         |            |                     |          |
|--------------|------------|-----------------|-------|---------|------------|---------------------|----------|
| ファイル(F) 編    | 集(E) 表示    | (V) アクション(A) ツ  | ール(T) | ヘルプ(H)  |            |                     |          |
| データベース:      | L72051b0   |                 |       |         |            |                     |          |
| 严 プラン・キ      | ヤツシュ 📅     | パフォーマンス・モニター    | - 8   | プラン・キャッ | シュ・スナップショッ | ト 🎬 プラン・キャッシュ・イ     | ベント・モニター |
| L72051b0 ► / | パフォーマンス    | ・モニター           |       |         |            |                     |          |
| Name 🗸       | Schema     | Table           | Cre   | ated By | Status     | Date Created        |          |
| DDMONITO.    | SAW/       | 分析(A)           |       | /ADA    | 開始済み       | 2024/12/02 08:58:13 |          |
|              |            | ステートメントの表示      | ₹(T)  |         |            |                     |          |
|              |            | 比較(C)           |       |         |            |                     |          |
|              |            | コメント            |       |         |            |                     |          |
|              |            | 終了(E)           |       |         |            |                     |          |
|              |            | 削除(D)           |       |         |            |                     |          |
|              |            | 名前変更(R)         |       |         |            |                     |          |
|              |            | プロパティー          |       |         |            |                     |          |
|              |            |                 |       | 1       |            |                     |          |
|              |            |                 |       |         |            |                     |          |

⑤[OVERVIEW]のメニューで、「アクション」→ 「分析レポート」を選択

| 🛗 DDM(   | ONITOR_TEST - SQL パフォーマ | ンス・データ分析 - Pc | owerSC(L72051b0) |
|----------|-------------------------|---------------|------------------|
| ファイル(F)  | アクション(A)オプション(O) ^      | ルプ(H)         |                  |
| カテゴリ-    | 分析レポート                  |               |                  |
| メトリック    | MONITOR SUMMARY         |               | レポート             |
| SQL STA  | USER SUMMARY            | 21            | < レボートの選択 >      |
| USERS    | JOB SUMMARY             | 1             | < レボートの選択 >      |
| JOBS     | I-h N C                 | 4             | < レボートの選択 >      |
| THREADS  | Job Name Summary        | 4             |                  |
| AVERAGE  | OPERATION SUMMAR        | Y 15,000.000  |                  |
| AVERAGE  | PROGRAM SUMMARY         | , 44.000      |                  |
| AVERAGE  |                         | 0.001138      |                  |
| AVERAGE  | TABLE SUMMARY           | 1.00          |                  |
| MAXIMUN  | INDEX SUMMARY           | 1.00          |                  |
| SQE      |                         | 4             | <レボートの選択 >       |
| CQE      |                         | 0             |                  |
| SYSTEM N | AMING                   | 0             |                  |
| SQL NAM  | NG                      | 19            | < レボートの選択 >      |
| UNIQUE C | PEN STATEMENTS          | 1             | <レボートの選択 >       |
| FULL OPE | NS                      | 1             | <レボートの選択>        |
| PSEUDO ( | OPENS                   | 3             | <レボートの選択>        |
| TABLE SC | CANS                    | 1             | < レボートの選択 >      |
| AVERAGE  | MQTS USED               | 0.000         |                  |

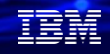

# 2. 詳細DBモニターを使ってみよう (3) 詳細DBモニターで分析してみよう ⑥「Open Summary」を選択し、 ⑦同-SQL

「VIEW RESULT」を選択します。

🔚 DBMONITOR\_TEST - 分析レポート - 9.188.29.40(L72051b0)

#### ファイル(F) 編集(E) 表示(V) アクション(A) ヘルプ(H)

| QUERY                      | QUERY TYPE      | QUERY ID |
|----------------------------|-----------------|----------|
| MONITOR SUMMARY            | MONITOR SUMMARY | SQM001   |
| USER SUMMARY               | MONITOR SUMMARY | SQU001   |
| JOB SUMMARY                | MONITOR SUMMARY | SQJ001   |
| Job Name Summary           | MONITOR SUMMARY | SQJ002   |
| OPERATION SUMMARY          | MONITOR SUMMARY | SQ0001   |
| PROGRAM SUMMARY            | MONITOR SUMMARY | SQP001   |
| TABLE SUMMARY              | MONITOR SUMMARY | SQT001   |
| INDEX SUMMARY              | MONITOR SUMMARY | SQI001   |
| STATEMENT USAGE SUMMARY    | MONITOR SUMMARY | SBS001   |
| OPEN SUMMARY               | MONITOR SUMMARY | SB0001   |
| QUERY TIME SUMMARY         | MONITOR SUMMARY | SBQ001   |
| INDEX CREATE SUMMARY       | MONITOR SUMMARY | SBI001   |
| PARALLEL DEGREE USED SUM   | MONITOR SUMMARY | SBQ002   |
| BASIC STATEMENT INFORMATI  | MONITOR SUMMARY | DQB001   |
| ACCESS PLAN REBUILD SUMM   | MONITOR SUMMARY | DQAR01   |
| OPTIMIZER INFORMATION SUM  | MONITOR SUMMARY | DQOP01   |
| INDEX CREATE SUMMARY       | MONITOR SUMMARY | DQIC01   |
| INDEX USED SUMMARY         | MONITOR SUMMARY | DQIU01   |
| OPEN SUM                   | IONITOR SUMMARY | DQOI01   |
| ADVISED I VIEW RESULTS     | IONITOR SUMMARY | DQIA01   |
| MQT USEE MODIFY QUERY      | IONITOR SUMMARY | DQMU01   |
| ADVISED STATISTICS SUMMARY | MONITOR SUMMARY | DQSA01   |
| GOVERNOR LIMIT EXCEEDED S  | MONITOR SUMMARY | DQGT01   |
| OPTIMIZER TIME OUT SUMMARY | MONITOR SUMMARY | DQOT01   |
| PROCEDURE CALL SUMMARY     | MONITOR SUMMARY | DQPC01   |
| HASH TABLE SUMMARY         | MONITOR SUMMARY | DQHT01   |
| DISTINCT SUMMARY           | MONITOR SUMMARY | DQDP01   |
| TABLE SCAN SUMMARY         | MONITOR SUMMARY | DQTS01   |
| SORT SUMMARY               | MONITOR SUMMARY | DQSI01   |
| TEMPORARY TABLE SUMMARY    | MONITOR SUMMARY | DQTF01   |

完了:64 行を検索しました。

⑦同一SQLのOpenに時間がかかっている、

Open回数が多い場合

#### →一時ファイル作成、一時index作成、一時ソートなどの 実行時間を順次精査する

| 🖥 DDMONI                                | OR_TEST - OP     | EN SUMMARY                | - PowerSC(L7              | 2051b0)                   |                              |                           |                           |                    |                |                  |               |                                 |                    | - r                  | 5       |
|-----------------------------------------|------------------|---------------------------|---------------------------|---------------------------|------------------------------|---------------------------|---------------------------|--------------------|----------------|------------------|---------------|---------------------------------|--------------------|----------------------|---------|
| ファイル(F) 羂                               | 集(E) 表示(V)       | アクション(A)                  | ヘルプ(H)                    |                           |                              |                           |                           |                    |                |                  |               |                                 |                    |                      |         |
| MAXIMU<br>M OPEN<br>TIME                | TOTAL<br>RUNTIME | MAXIMU<br>M FETCH<br>TIME | MAXIMU<br>M CLOSE<br>TIME | MAXIMU<br>M OTHER<br>TIME | MOST EXPENSIVE USE           | FULL OPENS                | PSEUDO                    | OPENS              | FULL<br>CLOSES | PSEUDO<br>CLOSES | OPERATI<br>ON | STATEME<br>NT<br>USAGE<br>COUNT | STATEME<br>NT TEXT | VARIAE<br>E<br>VALUE | 3L<br>S |
| 0.016352                                | 0.023768         | 0.004480                  | 0.000888                  |                           | - 2024-12-02 08:58:25.631755 |                           | 1                         | 3                  | 0              |                  | 4 OPENCLOSE   | 1 4                             | SELECT CG.         | -                    |         |
| -                                       | 0.000000         | -                         | 0.000000                  |                           | 2024-12-02 09:03:34.941799   |                           | -                         | -                  | 0              | (                | 0 CLOSE (HA   | -                               | HARD CLOS.         | -                    |         |
|                                         | ONITOR_T         | EST - OPEN                |                           | Y - Powers                | SC(L72051b0)                 |                           |                           |                    |                |                  |               |                                 |                    |                      |         |
| 77170(F                                 | ) 福耒(C)          | 汞小(v) )                   | (A)                       | (1)V7(H)                  |                              |                           |                           |                    |                |                  |               |                                 |                    |                      | _       |
| MAXIMU<br>M OPEN<br>TIME STATEMENT TEXT |                  |                           |                           | T                         | OTAL                         | MAXIMU<br>M FETCH<br>TIME | MAXIMU<br>M CLOSE<br>TIME | MAX<br>M O<br>TIME |                | MOST EXPE        | NSIVE USE     | Ň                               | FUI                |                      |         |
|                                         | - HARD           | CLOSE CL                  | RSORS FO                  | R RECLA                   | M OF FILES ABOVE IN          | VOCAT                     | 0.000000                  |                    | 0.000          | 000              | - 20          | 24-12-02 (                      | 09:11:49.633       | 069                  |         |
| 0.01                                    | 352 SELEC        | T CGYOSY                  | SUM(CKU                   | RI) FROM                  | SAWADALIB.TOKMASI            |                           | 0.023768                  | 0.00448            | 0.000          | 888              | - 20          | 24-12-02 (                      | 08:58:25:631       |                      |         |

#### IBM **i** 2024

## 解說:

・この報告書画面には多数の列が存在する。「表示」→「列」で、メニューから必要な列を選択し、

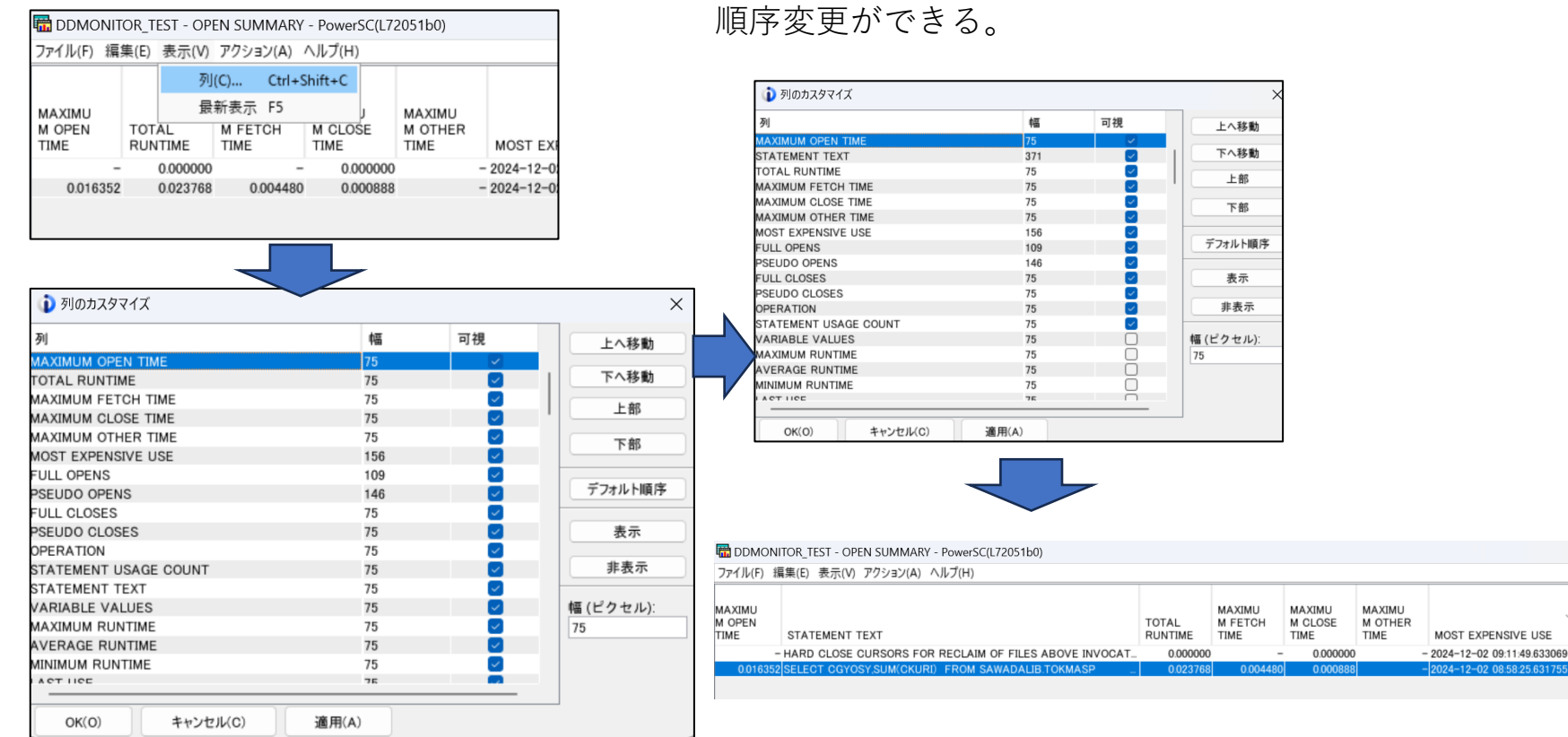

FUL

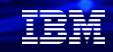

(3) 詳細DBモニターで分析してみよう

ここからは、「一時ファイル作成時間の調査」を実行していきます

⑧「⑥の画面」で 「Temporary Table Summary」のを選択し、 「VIEW RESULT」をクリックします。 (下記は、他のSOLステートメントでの例です)

| ファー1ル(F) 編集(E) 表示(V) アクション(A) ヘルプ(H) |                     |                          |                                |                                       |                 |                    |                    |                  |       |
|--------------------------------------|---------------------|--------------------------|--------------------------------|---------------------------------------|-----------------|--------------------|--------------------|------------------|-------|
| MOST EXPENSIVE USE                   | TEMPORARY<br>TABLES | TEMPORARY CREATE<br>TIME | NUMBER OF ROWS IN<br>TEMPORARY | DEFAULT<br>VALUES IN<br>TEMPORAR<br>Y | MAXIMUM RUNTIME | AVERAGE<br>RUNTIME | MINIMUM<br>RUNTIME | TOTAL<br>RUNTIME | MAXIN |
| 023-11-28 17:10:02.014790            | 2                   | 0.000                    | 1.000                          | -                                     | 6.369448        | 6.241636           | 6.113824           | 12.483272        |       |
| 023-11-28 17:10:02:617734            | 1                   | 0.000                    | 1.000                          | -                                     | 6.255472        | 6.255472           | 6.255472           | 6.255472         |       |
| 023-11-28 17:10:02:013211            | 1                   | 0.000                    | 1.000                          | -                                     | 1.803696        | 1.803696           | 1.803696           | 1.803696         |       |
| 023-11-28 17:10:01.418815            | 1                   | 0.000                    | 1.000                          | -                                     | 1.357248        | 1.357248           | 1.357248           | 1.357248         |       |
| 023-11-28 17:10:02.618869            | 2                   | 0.000                    | 1.000                          | -                                     | 1.310888        | 1.270032           | 1.229176           | 2.540064         |       |
| 023-11-28 17:10:03.817521            | 2                   | 0.000                    | 1.000                          | -                                     | 1.290200        | 1.287632           | 1.285064           | 2.575264         |       |
| 023-11-28 17:21:33:252179            | 8                   | 0.000                    | 1.000                          | -                                     | 1.263976        | 0.238603           | 0.075304           | 1.908824         |       |

#### (9) [Temporary Create Time(sec)]

に着目する

(下記では、0秒なので問題なし)

| MOST EXPENSIVE USE         | TEMPORARY<br>TABLES | TEMPORARY CREATE<br>TIME | NUN<br>TEN |
|----------------------------|---------------------|--------------------------|------------|
| 2023-11-28 17:10:02:014790 | 2                   | 0.000                    |            |
| 2023-11-28 17:10:02.617734 | 1                   | 0.000                    |            |
| 2023-11-28 17:10:02:013211 | 1                   | 0.000                    |            |
| 2023-11-28 17:10:01.418815 | 1                   | 0.000                    |            |
| 2023-11-28 17:10:02.618869 | 2                   | 0.000                    |            |
| 2023-11-28 17:10:03.817521 | 2                   | 0.000                    |            |
| 2023-11-28 17:21:33:252179 | 8                   | 0.000                    |            |
|                            |                     |                          |            |

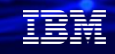

(3) 詳細DBモニターで分析してみよう

次に、「一時index作成時間」を調査します。

#### 10「⑥の画面」で

「Index Create Summary」を選択し、 「VIEW RESULT」をクリックします。 (下記は、他のSQLの例です)

| ファイル(F) 編集(E) 表示    | 末(V) アクシ | 'ヨン(A) ∧J | レプ( | H)    |          |  |
|---------------------|----------|-----------|-----|-------|----------|--|
| QUERY               |          | QUERY T   | YPE |       | QUERY ID |  |
| MONITOR SUMMARY     |          | MONITOR   | SU  | MMARY | SQM001   |  |
| USER SUMMARY        |          | MONITOR   | SU  | MMARY | SQU001   |  |
| JOB SUMMARY         |          | MONITOR   | SU  | MMARY | SQJ001   |  |
| Job Name Summary    |          | MONITOR   | SU  | MMARY | SQJ002   |  |
| OPERATION SUMMARY   |          | MONITOR   | SU  | MMARY | SQ0001   |  |
| PROGRAM SUMMARY     |          | MONITOR   | SU  | MMARY | SQP001   |  |
| TABLE SUMMARY       |          | MONITOR   | SU  | MMARY | SQT001   |  |
| INDEX SUMMARY       |          | MONITOR   | SU  | MMARY | SQI001   |  |
| STATEMENT USAGE SU  | JMMARY   | MONITOR   | SU  | MMARY | SBS001   |  |
| OPEN SUMMARY        |          | MONITOR   | SU  | MMARY | SBO001   |  |
| QUERY TIME SUMMARY  | (        | MONITOR   | SU  | MMARY | SBQ001   |  |
| INDEX CREATE SUMMA  | RY       | MONITOR   | SU  | MMARY | SBI001   |  |
| PARALLEL DEGREE US  | ED SUM   | MONITOR   | SU  | MMARY | SBQ002   |  |
| BASIC STATEMENT INF | ORMATI   | MONITOR   | SU  | MMARY | DQB001   |  |
| ACCESS PLAN REBUILI | SUMM     | MONITOR   | SU  | MMARY | DQAR01   |  |
| OPTIMIZER INFORMATI | ON SUM   | MONITOR   | SU  | MMARY | DQOP01   |  |
| INDEX CREATE SUMMA  | -        |           |     | MMARY | DQIC01   |  |
| INDEX USED SUMMARY  | VIEV     | W RESULTS |     | MMARY | DQIU01   |  |
| OPEN SUMMARY        | MO       | DIFY QUER | (   | MMARY | DQOI01   |  |
| ADVISED INDEX SUMM  | ARY      | MONITOR   | SU  | MMARY | DQIA01   |  |
| MQT USED SUMMARY    |          | MONITOR   | SU  | MMARY | DQMU01   |  |
|                     |          |           |     |       |          |  |

## ①「Total RUNTIME Time(sec)

に着目する.

この数値が大きい場合は問題あるので、 事前にアドバイスされた索引を作成する。

| ノアイル(F) 漏斗       | (E) 表示(V)          | アクション(A)                 | ヘルプ(H)                    |                           |                            | 1                       |                    |
|------------------|--------------------|--------------------------|---------------------------|---------------------------|----------------------------|-------------------------|--------------------|
| TOTAL<br>RUNTIME | VINIMUM<br>RUNTIME | MAXIMU<br>M OPEN<br>TIME | MAXIMU<br>M FETCH<br>TIME | MAXIMU<br>M CLOSE<br>TIME | MOST EXPENSIVE USE         | TIME TO<br>CREATE INDEX | ENTRIES IN CREATED |
| 0.022120         | 0.004376           | 0.005032                 | 0.000160                  | 0.000896                  | 2023-12-04 15:53:05.363803 | -                       | 694639             |
| 0.017880         | 0.000616           | 0.005792                 | 0.000112                  | 0.000744                  | 2023-12-04 15:51:06.188671 | -                       | 694639             |
| 0.022144         | 0.004360           | 0.005648                 | 0.000112                  | 0.000848                  | 2023-12-04 15:53:06.775028 | -                       | 694639             |
| 0.013736         | 0.006824           | 0.006336                 | 0.000048                  | 0.001040                  | 2023-12-04 15:53:04:235119 | -                       | 694178             |
| 0.012664         | 0.000528           | 0.005408                 | 0.000096                  | 0.000952                  | 2023-12-04 15:51:06:440202 | -                       | 692499             |
| 0.032040         | 0.000368           | 0.005008                 | 0.000120                  | 0.000816                  | 2023-12-04 15:53:04:623881 | -                       | 692498             |
| 0.054856         | 0.000536           | 0.007600                 | 0.000472                  | 0.000952                  | 2023-12-04 15:51:05.840697 | -                       | 678329             |
| 0.021712         | 0.004520           | 0.005592                 | 0.000088                  | 0.000752                  | 2023-12-04 15:52:30.700661 | -                       | 671162             |

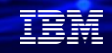

## (3) 詳細DBモニターで分析してみよう

「分析レポート」の下に表示される報告書は、SQL パフォーマンス・データ収集からの情報の要約 された概要を提示します。要約は、複数のカテゴリーに編成され、より深い洞察を得るためのドリ ルダウン・アクションを含んでいます。

| m DDMONITOR_TEST - SQL バフォーマンス・データ分析 - PowerSC |                      |    |            |      |  |
|------------------------------------------------|----------------------|----|------------|------|--|
| ファイル(F) ア                                      | クション(A) オプション(O) ヘルフ | プ( | H)         |      |  |
| カテゴリ・                                          | 分析レポート               |    |            |      |  |
| メトリック                                          | MONITOR SUMMARY      | ľ  |            | レポー  |  |
| SQL STA                                        | USER SUMMARY         |    | 21         | くレポ  |  |
| USERS                                          | JOB SUMMARY          |    | 1          | くレポ  |  |
| JOBS                                           |                      |    | 4          | < レポ |  |
| THREADS                                        | Job Name Summary     |    | 4          |      |  |
| AVERAGE                                        | OPERATION SUMMARY    |    | 15,000.000 |      |  |
| AVERAGE                                        | PROGRAM SUMMARY      |    | 44.000     |      |  |
| AVERAGE                                        | PROGRAM SOMMART      |    | 0.001138   |      |  |
| AVERAGE                                        | TABLE SUMMARY        |    | 1.00       |      |  |
| MAXIMUN                                        | INDEX SUMMARY        |    | 1.00       |      |  |
| SQE                                            |                      |    | 4          | くレポ  |  |
| CQE                                            |                      |    | 0          |      |  |
| SVSTEM NA                                      | MING                 |    | 0          |      |  |

・主要な要約報告書は下記になります。

-ユーザー要約

各ユーザーごとに1行の要約情報が含まれます。 個々の行がそのユーザーに対するすべての SOL 活動を 要約しています。

-ジョブ要約

各ジョブごとに1行の情報が含まれます。 個々の行がそのジョブに対するすべての SQL 活動を要約しています。 この情報は、システムのどのジョブが SOL の中で最高負荷のユーザーであるかを示すために使用されます。 これらのジョブ は、パフォーマンス調整の候補となる可能性があります。その後、システム全体をモニターすることなく、個別のジョブに 対して詳細パフォーマンス・モニターを開始し、より詳細な情報を得ることができます。

-操作要約

要

L

SQL 操作の各タイプごとに1行の要約情報が含まれます。 個々の行がそのタイプの SQL 操作に対するすべての SQL 活動を

約しています。 この情報は、使用された SOL ステートメントのタイプの高水準の徴候を提供します。 例えば、アプリケー ションが主として読み取り専用であるか、あるいは多くの更新、削除、または挿入活動があるかなどです。 この情報を使用

て、特定パフォーマンス調整手法を試みることができます

-プログラム要約

SQL 操作を実行した各プログラムごとに1行の情報が含まれます。個々の行がそのプログラムに対するすべての SQL 活動を 要約しています。 この情報は、どのプログラムが最大で最もコストのかかる SQL ステートメントを使用しているかを識別す るのに使用することができます。 © IBM 2024

SQL Performance Center - PowerSC

## 3. Visual Explainを使ってみよう

### (1) Visual Explainの開始

Visual Explain は詳細 SQL パフォーマンス・モニターに保管された照会の実装を、 視覚的に表示するために使用できます。まずは、起動してみましょう。

①パフォーマンスモニターで、下記のように
 「ステートメントの実行」をクリックします。

## ②右下の「最新表示」をクリックし、 表示されるSQLリストで、視覚化したい 「SQLステートメント]をクリックします。

| ファイル(F) 編集(E) 表示(V) アクション(A) ツール(T) ヘルプ(H)                                                                                            | DDMONITOR_TEST - ステートメント - PowerSC(L72051b0)                                                                                                    |        |
|----------------------------------------------------------------------------------------------------|----------------------------------------------------------------------------------------------------|--------|
| データベース L72051b0<br>ア・フィース L72051b0 ア・ファンス・モニター  「「」ブラン・キャッシュ・スナップショット  闘 ブラン・キャッシュ・イベント・モニター                                          | 雇用するフィルター: 更新目時:9:49 (1) ×<br>□ 27-15/27년 1:2027/L9-2-版したえすれば組み込まれる<br>□ 27-15/276届天実行に対する最小実行時間。<br>□ 27-15/276届天実行に対する最小実行時間。<br>□ 20-15/276日、100-21<br>● (なし)<br>■なたるコイルター:<br>■なたるコイルター:<br>■なたるコート、<br>■なたるコート、<br>■なたるコー |        |
| L/2051b0・ハノオーマクス・モ_ター Name へ Schema Table Created By Status Date Created DDMONITO SAWADALIE 070000002 CAWADA 開始答為 2004/12/02 08:58:13 | 2024-12-01 94017 ℃<br>                                                                                                    | )KMASP |
| 分析(A)         ステートメントの表示(T)           比較(C)         コメント           終了(E)         削除(D)           名前変更(R)         プロパティー               |                                                                                                    |        |
|                                                                                                    | ③         すべてのフィルターのリセット         表示         列(O)         結果の保存(S)                                                                                                    | 最新表示   |

TEM

- ・このVisual Explainツールを使用して、ユーザー照会の最高コストが実行されている部分を詳しく理解する ことができます。照会パフォーマンスは次の方法によって改善することができます。
  - ユーザー SQL ステートメントを再書き出しする方法
  - 一照会属性および環境設定を変更する方法
  - 推奨索引を作成する方法
- ・また、Visual Explain を使用して、以下を行うことができます。
  - 最適化の時点で使用された統計を表示します。
  - 表のアクセスに索引を使用したかどうかを判別します。索引を使用しなかった場合には、どのカラムが 索引付けで利点を得るかの判別に Visual Explain を役立てることができます。
  - -各種の調整手法を実行した場合の影響は、照会グラフの前および後のバージョンを比較することによって表示します。
  - 一合計見積コストおよび検索される行数も含まれる、照会グラフのそれぞれの操作に関する情報を入手します。
  - 一照会実行中に、照会最適化プログラムによって発行されるデバッグ・メッセージを表示します。

## 3. Visual Explainを使ってみよう

(1) Visual Explainの開始

③下記のように 「Visual Explain」をクリックします。  ④別ウィンドウに、Visual Explainの画面が グラフ付きで表示されます。
 例のSQLでは15,000件のデータをスキャンして、 11件の結果を表示していることがわかります。

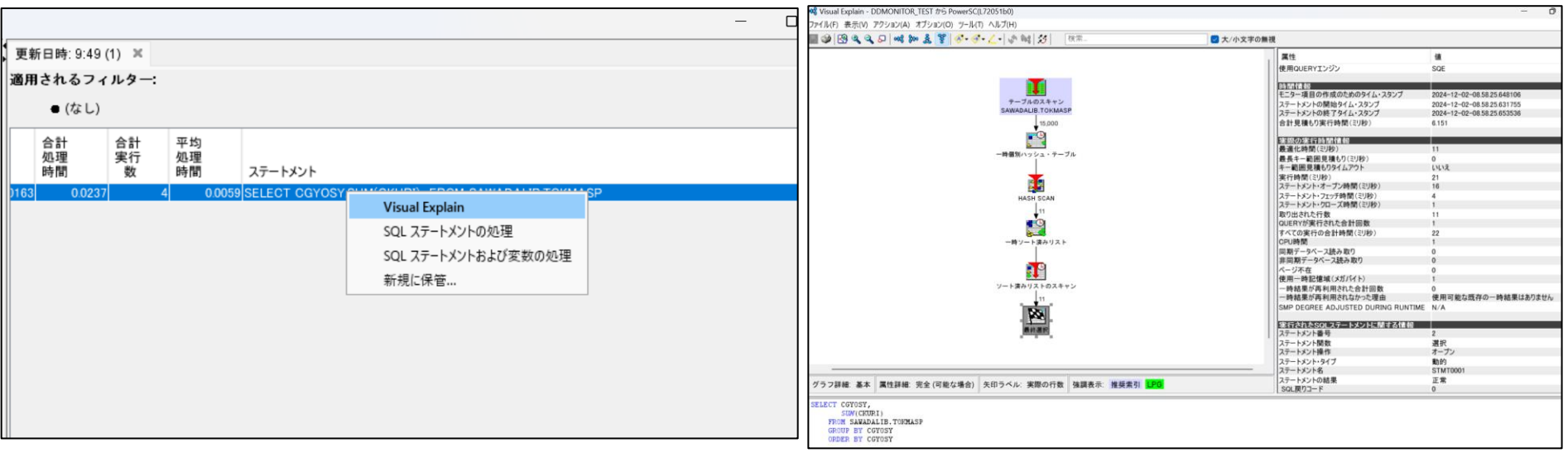

- ・Visual Explainを利用することで、実行したSQL文の実行情報がグラフィカル表示されます。 実行時のアクセス・プランを確認することで、効率的に処理が行われているかどうか判断することができま す。
- ・左側のアイコン1つ1つがSQLの実行段階明細を表示しており、それぞれの処理時間や処理レコード件数、 どのようなアクセス方法・処理方法か等の明細が右側に表示されます。
- ・グラフでのそれぞれの操作 (アイコン)の情報

グラフ内のアイコンは照会の実施の際に生じる操作を表しています。アイコン同士を接続している矢印によって、操作の順序 が示されています。操作を処理するのに並列処理が使用されている場合、矢印は2つになります。時折、最適化プログラム は1つの照会内の別個の操作でハッシュ・テーブルを「共用」し、その照会のライン同士が交差してしまうことがあります。 アイコンを選択すると、その操作に関する情報を表示できます。情報は、右側のペインの「属性」テーブルに表示されます。 環境に関する情報を表示するには、アイコンをクリックして、「アクション」メニューから「照会環境の表示 (Display query environment)」を選択します

| 💖 Visual Explain - DD | MONITOR_TEST から PowerSC(L | 72051b0)          |          |              |
|-----------------------|---------------------------|-------------------|----------|--------------|
| ファイル(F) 表示(V) アク      | 7ション(A) オプション(O) ツール(T)   | ヘルプ(H)            | 右側のペインの  | >「属性」テーブルに表示 |
| 🔜 🥩 🕙 🎕 व             | 索引および統計アドバイザー             | 🔼 🔷 🙀 😏 🛛 横索      | 1        |              |
|                       | 四人理論の主ニ                   |                   | 属性       | 値            |
|                       | 照会環境の表示                   |                   | システム名    | POWERSC      |
|                       |                           |                   | ジョブ名     | QZDASOINIT   |
|                       | 新畑ゴニンの東安                  |                   | ジョブのユーザー | QUSER        |
|                       | 和国ンフランの女小                 |                   |          | 112705       |
|                       |                           |                   | ユーザー     | SAWADA       |
|                       | 選択 なみマイコン >               |                   | 日付形式     | ISO          |
|                       | 温い(月の)1コノ /               |                   | 日付区切り記号  | -            |
|                       |                           | テーブルのスキャン         | 時刻形式     | ISO          |
|                       |                           | SAWADALIB.TOKMASP | 時刻区切り記号  |              |
|                       |                           |                   | 小数点      |              |
|                       |                           | 15,000            |          |              |

#### IBM

## 3. Visual Explainを使ってみよう

## (2) Visual Explainの実行結果の表示設定の変更

①「表示」→「強調表示」→「時間のかかるアイコン」
 ②「ソート済みリストのスキャン」がハイライト
 「見積もり処理時間」をクリックします。
 されました。見積もり処理時間はこの処理が

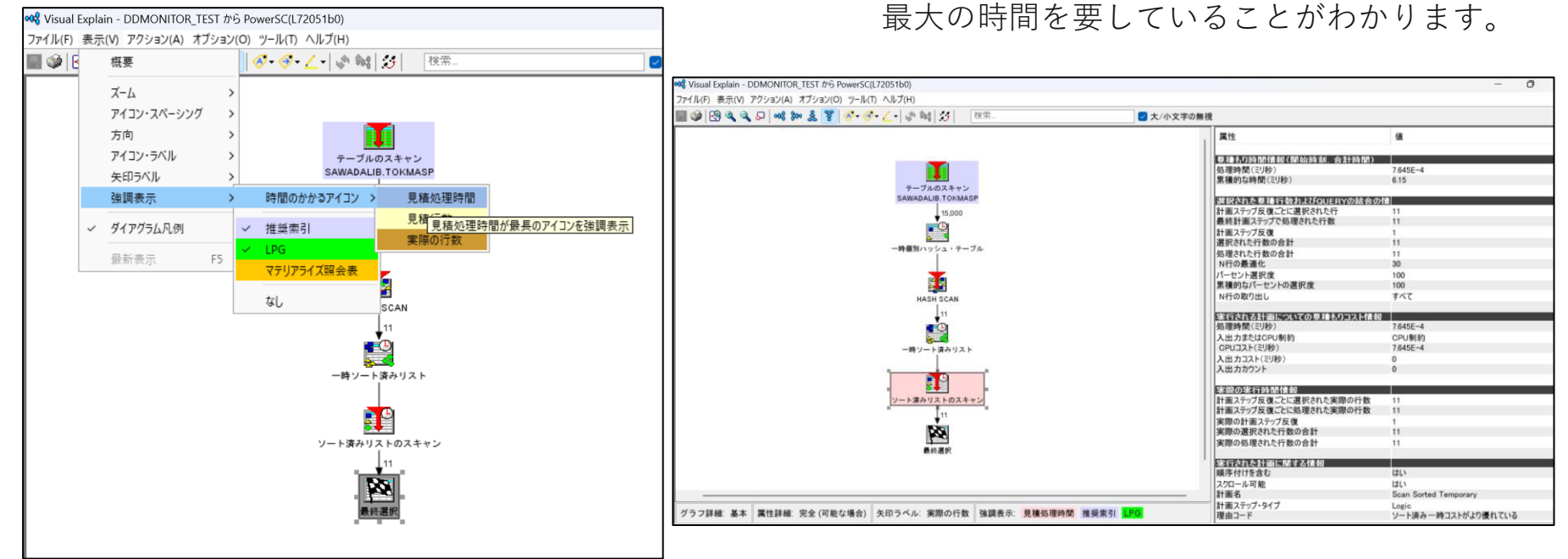

## 3. Visual Explainを使ってみよう

- (2) Visual Explainの実行結果の表示設定の変更
- ③「アクション」→「索引及び統計アドバイザー」 を選択

| Visual Explain - DD | MONITOR_TEST から PowerSC(L | 72051b0)                              |
|---------------------|---------------------------|---------------------------------------|
| ファイル(F) 表示(V) アク    | 7ション(A) オプション(O) ツール(T)   | ヘルプ(H)                                |
| 📓 🥩 🧐 🍕 🍳           | 索引および統計アドバイザー             | ∠-  🔊 🚧   😏                           |
|                     | 照会索引および統計アドバイザ・           | -                                     |
|                     | 新規プランの要求                  | · · · · · · · · · · · · · · · · · · · |
|                     | 選択済みアイコン >                |                                       |
|                     |                           | SAWADALIB.TOKMASP                     |
|                     |                           |                                       |
|                     |                           | 一時個別ハッンユ・アーフル                         |
|                     |                           |                                       |
|                     |                           | HASH SCAN                             |

#### ④下記の索引を作成することが推奨されています。

| 🕏 索引および統計 | アドバイザー  |           |            |              |                | ×   |
|-----------|---------|-----------|------------|--------------|----------------|-----|
| 引 統計      |         |           |            |              |                |     |
| 欠の索引が推奨さ  | れました:   |           |            |              |                |     |
| 咸         | 表       | スキーマ      | カラム        | INDEX TYPE   | SORT SEQUENCE  |     |
|           | TOKMASP | SAWADALIB | CGYOSY     | BINARY RADIX | なし (16 進値でソート) |     |
|           |         |           |            |              |                |     |
|           |         | C         | SQL の表示 作成 |              |                |     |
|           |         |           |            |              | (              | 閉じる |

#### 「SQLの表示」をクリックすると索引作成コマンド を表示して、索引を作成できます。

| SQL - PowerSC(L72051b0)                                                                                     |
|----------------------------------------------------------------------------------------------------|
| /* SAWADALIB.TOKMASP_IDX [ ] **********************************                                             |
| CREATE INDEX SAWADALIB.TORMASP_IDX<br>ON SAWADALIB.TORMASP (CGYOSY ASC) UNIT ANY KEEP IN MEMORY NO;         |
| /* SAWADALIB.TOKMASP_IDX */<br>LABEL ON INDEX SAWADALIB.TOKMASP_IDX IS 'CCCCCCCCCCCCCCCCCCCCCCCCCCCCCCCCCCC |
| SQL スクリプトの実行                                                                                                |

## 3. Visual Explainを使ってみよう

(2) Visual Explainの実行結果の表示設定の変更⑤索引を作成しました。

| 🚧 索引および統計アドバイザー             |         |           |        |              |                |
|-----------------------------|---------|-----------|--------|--------------|----------------|
| 索引 統計                       |         |           |        |              |                |
| 次の索引が推奨されました:               |         |           |        |              |                |
| 作成                          | 表       | スキーマ      | カラム    | INDEX TYPE   | SORT SEQUENCE  |
| SAWADALIB.KEY1 は正常に作成されました。 | TOKMASP | SAWADALIB | CGYOSY | BINARY RADIX | なし (16 進値でソート) |
|                             |         |           |        |              |                |
|                             |         |           |        |              |                |
|                             |         |           |        |              |                |
|                             |         |           |        |              |                |

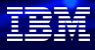

#### 解説:

- ・照会の実施中、最適化プログラムは統計を作成または更新する必要があるかどうか、また索引によって照会をより速く実行できるかどうかを判別できます。こうした推奨は、Visual Explain から統計アドバイザーおよび統計アドバイザーを使用すると表示できます。
- ・「アクション」メニューから「アドバイザー」を選択すると、アドバイザーを開始できます。 さらに、直接アドバイザーから統計の収集を開始したり、索引を作成したりすることも可能です。

## 3. Visual Explainを使ってみよう

(3) Visual Explainを活用して、どういったデータアクセス方式が利用され ているかを判別しよう。

✓ テーブルへのアクセス方式を理解することがSQLパフォーマンスチューニングの第一歩!
 ✓ テーブルデータ件数や処理件数に応じたアクセス方式が選択されているかが肝心です。

SQL永続データ・アクセス方式

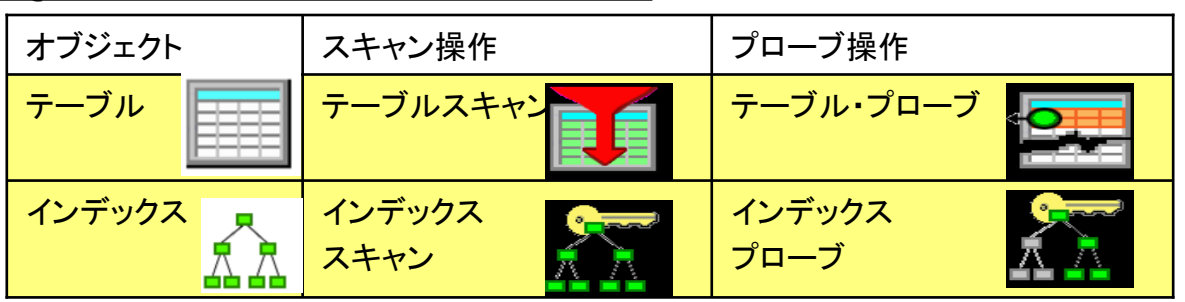

テーブルスキャン テーブル・プローブ :テーブルから行番号に基づいて特定の行を取り出すのに使用 インデックススキャン:テーブルから行をキー順に取り出すのに使用 インデックスプローブ:テーブルから行をキー順に取り出すのに使用、 照会の結果セットの一部ではない行に対する入出力は行われない

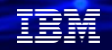

- ・データ・アクセス方式は、照会を処理し、データにアクセスするために使用されます。
- ・データを取り出して使用可能な情報に変換するための実行可能な指示または操作
   照会のソース素材として使用できる永続データベース・オブジェクトとしては、表と索引の2つのタイプしかありません。索引には、2進基数索引とコード化ベクトル索引があります。
- ・加えて、照会エンジンは一時オブジェクトを作成して、アクセス・プランの実行中に暫定の結果や参照を 保持する必要がある場合もあります最終的に、最適化プログラムはこうしたオブジェクトを取り扱うのに 特定の方式を使用します。

・永続オブジェクト及びアクセス方式

永続データベース・オブジェクトおよび一時データベース・オブジェクトを操作するために使用されるアクセ ス方式には、作成、スキャン、およびプローブの3つの基本タイプがあります。

- •一時オブジェクト及びアクセス方式
- ー時オブジェクトは、照会を処理するためにオプティマイザーによって作成されます。 通常、 こうした一時オブジェクトは内部オブジェクトであり、ユーザーがアクセスすることはできません。

詳細は下記URLを参照

https://www.ibm.com/docs/ja/i/7.5?topic=optimization-data-access-methods

# Visual Explainを使ってみよう (3) Visual Explainを活用して、どういったデータアクセス方式が利用され ているか判別しよう。

| 一時的に作成されるオブジェクト                      | スキャン操作            | プローブ操作         |
|--------------------------------------|-------------------|----------------|
| ー時ハッシュ・テーブル                          | ハッシュ・テーブル<br>スキャン | ハッシュ・テーブル・プローブ |
| ー時ソート・リスト                            | ソート・リストスキャン       | ソート・リスト・プローブ   |
|                                      | リストスキャン           | N/A            |
| ー時行番号リスト 1<br>2<br>3                 | 行番号リストスキャン        | 行番号リスト・プローブ    |
| ーーーーーーーーーーーーーーーーーーーーーーーーーーーーーーーーーーーー | ビットマップスキャン        | ビットマップ・プローブ    |
| 一時索引                                 | ー時インデックス・スキャン     | ー時インデックスプローブ   |

## <u>主なSQL一時データ・アクセス方式</u>

TRM

#### 解説:

- ・一時ハッシュ・テーブル
   最適化プログラムが列または列セットに基づいて行を照合できるようにする一時オブジェクトです。
   最適化プログラムはこのハッシュ・テーブルを走査またはプローブし、
   照会に対する別個の操作に対応します。
- ・一時ソート・リスト
- 最適化プログラムが列または列セットに基づいて行の順序付けをできるようにする一時オブジェクトです。 最適化プログラ ムはこのソート・リストを走査またはプローブし、 照会に対する別個の操作に対応します。
- ・一時リスト
- 最適化プログラムが照会の中間結果を保管できるようにする一時オブジェクトです。このリストは、照会の操作を簡単にす るために使用されるソートされていないデータ構造です。 このリストにはキーがないので、リスト内の行は順序付けされた 走査操作によってのみ検索が可能です。
- ・一時行番号リスト
- 最適化プログラムが行アドレス (行番号) に基づいて行の順序付けをできるようにする一時オブジェクトです。 最適化プログ ラムはこの行番号リストを走査またはプローブし、 照会に対する別個の操作に対応します。
- ・一時ビットマップ
- 最適化プログラムが行アドレス (行番号) に基づいて行の順序付けをできるようにする一時オブジェクトです。 最適化プログ ラムはこのビットマップを走査またはプローブし、 照会に対する別個の操作に対応します。
- ・一時索引
- 最適化プログラムが特定の照会に対して基数索引を作成して使用できるようにする一時オブジェクトです。 一時索引は、 ユーザーが CREATE INDEX SQL ステートメントまたは 論理ファイル作成 (CRTLF) CL コマンドを使用して作成する 基数索引と同じ属性および利点すべてを有しています。
- ・一時バッファー
- 並列処理のような、操作を容易にするのを支援する一時オブジェクトです。照会の中間行を保管するのに使用される、 ソートされていないデータ構造です。一時バッファーと一時リストの主な違いは、一時バッファーは、結果を処理するため に完全に取り込む必要がないという点です。
- ・待ち行列
- 最適化プログラムが再帰的照会の再帰を、それに必要なデータ値を待ち行列に置くことによりフィードするための一時オブ ジェクトです。このデータには通常、再帰的結合述部で使用される値、および再帰的処理中に累積または操作されるその他 の再帰的データが含まれます。

#### IBM

## 4. まとめ

### <u>SQLパフォーマンス分析のアプローチ方法は下記になります。</u>

- ▶ 実行時間に着目し、長時間実行のSQLステートメントを特定する
  - ✔ 最も時間を使用しているジョブ識別
  - ✓ そのジョブ中でどのようなタイプのSQL操作が実行されているか
  - ✓ それぞれのタイプでどのくらい実行に時間がかかっているか
  - ✓ 最も時間を消費しているSQLの識別
  - ✓ 最も頻繁に実行されているSQL操作の識別
- ▶ 特定されたSQLステートメントの分析とチューニング
  - ✔ 索引の追加
  - ✔ SQLの見直し

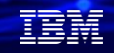

前頁のアプローチ方法で、<u>分析すべきSQL</u>は下記になります。

- 実行時間

   一定の基準を定めそれ以上のものを調査
- 索引の作成の推奨
   最適化プログラムが索引の作成を推奨、改善の可能性は高い
- テーブル・スキャン 行の選択に必要な索引が存在しない可能性あり 結合順を誤らせる原因にもなり得る
- 一時結果ファイル作成の有無 実行時間が極端に長い場合は巨大な一時結果ファイルの作成を疑う
- フルオープンを実行しているSQLの識別
   ODPの再使用状況の確認

## 5. 補足情報

- データベース・パフォーマンスおよび Query 最適化 <u>https://www.ibm.com/docs/ja/i/7.5?topic=database-performance-query-optimization</u>
- 2. 詳細DBモニターでの SQL Performance Center の使用 <u>https://www.ibm.com/docs/ja/i/7.5?topic=tools-using-sql-performance-center-detailed-monitors</u>
- 3. Visual Explain を使用した照会の表示 https://www.ibm.com/docs/ja/i/7.5?topic=tools-viewing-your-queries-visual-explain

#### IBM **i** 2024

## IBMi関連情報

IBM i ポータル・サイト <u>https://ibm.biz/ibmijapan</u>

i Magazine (IBM i 専門誌。春夏秋冬の年4回発刊) https://www.imagazine.co.jp/IBMi/

IBM i World 2024 オンデマンド・セミナー <u>https://video.ibm.com/recorded/133917616</u> IBM i World 2023 オンデマンド・セミナー <u>https://ibm.biz/ibmiworld2023</u> IBM i World 2022 オンデマンド・セミナー <u>https://video.ibm.com/recorded/132423205</u> 月イチIBM Power情報セミナー「IBM Power Salon」 <u>https://ibm.biz/power-salon</u>

IBM i 関連セミナー・イベント <u>https://ibm.biz/powerevents-j</u>

IBM i Club (日本のIBM i ユーザー様のコミュニティー) <u>https://ibm.biz/ibmiclubjapan</u>

IBM i 研修サービス (i-ラーニング社提供) https://www.i-learning.jp/service/it/iseries.html

IBM TechXchange Powerユーザーコミュニティー (日本) <u>https://ibm.biz/ibm-power-user-community</u> IBM i 情報サイト iWorld <u>https://ibm.biz/iworldweb</u>

IBM i サポートロードマップ <u>https://public.dhe.ibm.com/systems/support/planning/transfer/IBM</u> .i.Support.Roadmap.pdf

IBM i 7.5 技術資料 https://www.ibm.com/docs/ja/i/7.5

IBM Power ソフトウェアのダウンロードサイト (ESS) <u>https://ibm.biz/powerdownload</u>

Fix Central (HW・SWのFix情報提供) https://www.ibm.com/support/fixcentral/ IBM My Notifications (IBM IDの登録 [無償] が必要) 「IBM i」「9009-41G」などPTF情報の必要な製品を選択して登録でき ます。 https://www.ibm.com/support/mynotifications IBM i 各バージョンのライフサイクル https://www.ibm.com/support/pages/release-life-cycle IBM i 以外のSWのライフサイクル (個別検索) https://www.ibm.com/support/pages/lifecycle/

IBM Power Systems Virtual Server 情報 <u>https://ibm.biz/pvsjapan</u>

## IBM i Advantage 2024 開催決定!

<u>12月24日(火)</u> Webセミナー + Q&Aセッション

下記サイトよりお申込みをお願いします↓

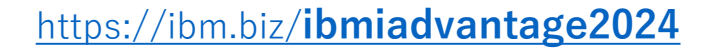

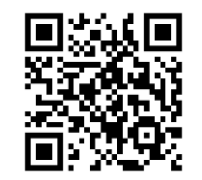

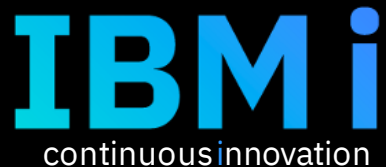

continuous integration

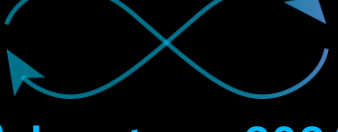

Advantage 2024

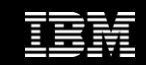

© IBM Corporation 2024

|  |  |   | / |
|--|--|---|---|
|  |  |   |   |
|  |  | - |   |
|  |  | - |   |
|  |  |   |   |

ワークショップ、セッション、および資料は、IBMによって準備され、IBM独自の見解を反映したものです。それらは情報提供の目的のみで提供されており、いかなる 読者に対しても法律的またはその他の指導や助言を意図したものではなく、またそのような結果を生むものでもありません。本資料に含まれている情報については、完 全性と正確性を期するよう努力しましたが、「現状のまま」提供され、明示または暗示にかかわらずいかなる保証も伴わないものとします。本資料またはその他の資料 の使用によって、あるいはその他の関連によって、いかなる損害が生じた場合も、IBMは責任を負わないものとします。本資料に含まれている内容は、IBMまたはその サプライヤーやライセンス交付者からいかなる保証または表明を引きだすことを意図したものでも、IBMソフトウェアの使用を規定する適用ライセンス契約の条項を変 更することを意図したものでもなく、またそのような結果を生むものでもありません。 本資料でIBM製品、プログラム、またはサービスに言及していても、IBMが営業活動を行っているすべての国でそれらが使用可能であることを暗示するものではありま せん。本資料で言及している製品リリース日付や製品機能は、市場機会またはその他の要因に基づいてIBM独自の決定権をもっていつでも変更できるものとし、いかな る方法においても将来の製品または機能が使用可能になると確約することを意図したものではありません。本資料に含まれている内容は、読者が開始する活動によって 特定の販売、売上高の向上、またはその他の結果が生じると述べる、または暗示することを意図したものでも、またそのような結果を生むものでもありません。パ

IEM

フォーマンスは、管理された環境において標準的なIBMベンチマークを使用した測定と予測に基づいています。ユーザーが経験する実際のスループットやパフォーマン スは、ユーザーのジョブ・ストリームにおけるマルチプログラミングの量、入出力構成、ストレージ構成、および処理されるワークロードなどの考慮事項を含む、数多 くの要因に応じて変化します。したがって、個々のユーザーがここで述べられているものと同様の結果を得られると確約するものではありません。

記述されているすべてのお客様事例は、それらのお客様がどのようにIBM製品を使用したか、またそれらのお客様が達成した結果の実例として示されたものです。実際の環境コストおよびパフォーマンス特性は、お客様ごとに異なる場合があります。

IBM、IBM ロゴ、ibm.com、Db2、Rational、Power、POWER8、 POWER9、AIXは、世界の多くの国で登録されたInternational Business Machines Corporationの商 標です。

他の製品名およびサービス名等は、それぞれIBMまたは各社の商標である場合があります。 現時点での IBM の商標リストについては、<u>www.ibm.com/legal/copytrade.shtml</u> をご覧ください。

インテル, Intel, Intel 「ゴ, Intel Inside, Intel Insideロゴ, Centrino, Intel Centrinoロゴ, Celeron, Xeon, Intel SpeedStep, Itanium, およびPentium は Intel Corporationま たは子会社の米国およびその他の国における商標または登録商標です。

Linuxは、Linus Torvaldsの米国およびその他の国における登録商標です。

Microsoft, Windows, Windows NT および Windows ロゴは Microsoft Corporationの米国およびその他の国における商標です。

ITILはAXELOS Limitedの登録商標です。

UNIXはThe Open Groupの米国およびその他の国における登録商標です。

JavaおよびすべてのJava関連の商標およびロゴは Oracleやその関連会社の米国およびその他の国における商標または登録商標です。